## Direction to Find a United Healthcare Network Provider

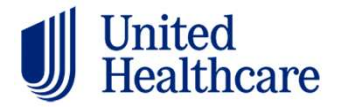

- 1. Click on the following link: <u>https://member.uhc.com/myuhc</u>
- 2. Click Find a Provider at the bottom of the screen: Find a Provider > Find a doctor, medical specialist, mental health care provider, hospital or lab. 3. Click on Medical Directory: dical Directory Find a doctor, medical specialist, hospital or lab 4. Click on Employer and Individual Plans: Employer and Individual Plans Select from among the UHC family of health plans (does not include State Exchange, Medicare, or Medicaid plans) United Healthcare 5. Scroll to the bottom and click SignatureValue Plans: Select Premier SignatureValue Plans 6. Click on California: United To searc for doctors, clinics or facilities, choose the state where you live 7. Click on SignatureValue Alliance HMO: United Heanhcare No Preference natureValue Advantage HMO SignatureValue Alliance HMO 7. Add your zip code, then click on update location: What location do you want to find a provider in? state, 5 digit zip code, county, or parish Enter a street address, 95630 × Folsom, CA 95630 Update Location Cancel